## **DOWNLOAD** A RENTAL PROPERTY LICENSE CERTIFICATE

## HOW TO ACCESS YOUR ACCOUNT: Log in at CitizenServe.com/Fridley

- <u>Please do not create a new account</u>. From a single user account, you can access online city licenses, permits, and code complaints from your computer, tablet, or mobile device.
- Recommended browser: Google Chrome.
  - These browsers are **NOT** recommended: Internet Explorer, Microsoft Edge

## Open the License Select the Services option at the top right of the account page, then View your licenses from the left sidebar Select the license you wish to

- o Select the license you wish to open
  - If you have multiple rental properties—review the 'Description' column to find the desired license
  - Licenses with the larger number are usually the most recent
- o Click on the **Documents** Tab
- o Click on "Rental License Certificate.htm"
- This is your license certificate for your Rental Property. Save it to your computer or print it off.

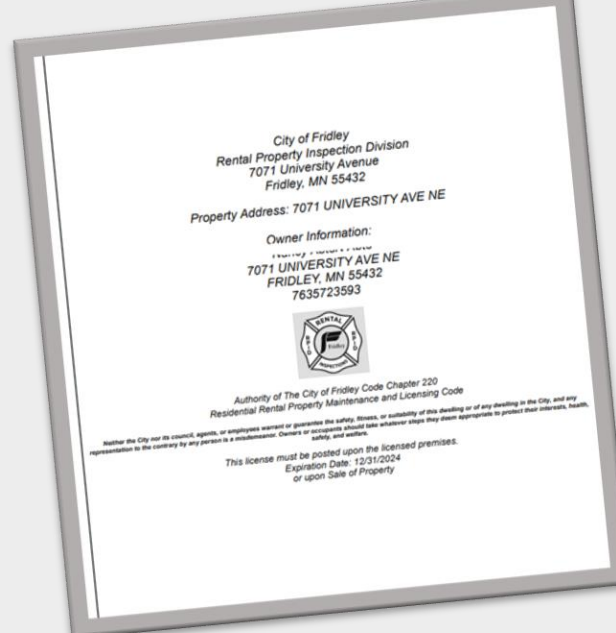

| Friendly, Res                                                     | ponsive & Driver                                                                                                    | 1                                                                                                    |                                                                                                  | Home Services Search                                                                                                    |
|-------------------------------------------------------------------|----------------------------------------------------------------------------------------------------|----------------------------------------------------------------------------------------------------|--------------------------------------------------------------------------------------------------|----------------------------------------------------------------------------------------------------|
|                                                                   |                                                                                                    | LICENSES<br>Home / Services / Licenses                                                                                           |                                                                                                  |                                                                                                    |
| Apply online                                                      |                                                                                                    |                                                                                                    |                                                                                                  |                                                                                                    |
| View your licenses                                                |                                                                                                    | Learn about when you need a business license, what information you'll need                                                       |                                                                                                  |                                                                                                    |
|                                                                   |                                                                                                    | Starting a business or renting out your vacation home? Use our online portal to apply for a bu                                   |                                                                                                  |                                                                                                    |
| Renew your license                                                |                                                                                                    | all from your home, office or mobile device.                                                                                     |                                                                                                  |                                                                                                    |
| <ul> <li>More information</li> <li>Q Search for a lice</li> </ul> | n<br>ense                                                                                                    | RENTAL PROPER<br>system using the er<br>you do not know you                                                                      | TIES: If you had a 2023 Renta<br>mail on file and an account was<br>our username or bassword you | I License in Fridley, your license was<br>s created for you. The email on file is<br>can use the links on the loain page. |
|                                                                   |                                                                                                    | Home / Services                                                                                                    | s / Licenses / View License                                                                      |                                                                                                    |
| e usually<br>n″<br>Rental                                         | License #: RPL24<br>Status: Approved t<br>Issue Date:<br>Expiration Date:<br>Name:<br>Address: 7071 UN                                                                        | 000068<br>o Edit M.F.U. License                                                                                                  |                                                                                                  |                                                                                                    |
|                                                                   | License Re                                                                                                    | eviews Documents                                                                                                    | Inspections                                                                                      |                                                                                                    |
|                                                                   | License #:       RPL24-000068         License Type:       Rental Property License         Sub Type:       Single Family (One to Three Units)            ■ DATA PRIVACY NOTICE |                                                                                                    |                                                                                                  |                                                                                                    |
|                                                                   |                                                                                                    | Home / Services / Liv                                                                                                    | LICENSE<br>censes / View License                                                                 |                                                                                                    |
|                                                                   | License #: RPL23<br>Status: Renewal R<br>Issue Date: 04/01/7<br>Expiration Date: 1<br>Balance Due: \$300<br>Name: Nancy's Tes<br>Address: 7071 UN<br>License Re               | 000019<br>equired<br>2024<br>2/31/2024<br>3.00<br>It Rental Property Fee Assess<br>IVERSITY AVE NE <b>9</b><br>views Documents I | ment License                                                                                     |                                                                                                    |
|                                                                   | Date                                                                                                    | Туре                                                                                                    | File Name                                                                                        | Description                                                                                                    |
|                                                                   | 12/03/24                                                                                                    | Mass Email                                                                                                    | Fridley Rental Division: Lice                                                                    |                                                                                                    |
|                                                                   | 10/30/24                                                                                                    | Mass Email                                                                                                    | Fridley Rental Division: Your<br>Rental Property License Ren<br>ewal is Due Soon.htm             | WARNING: Running this without<br>preview will notify the customers,<br>renew the licenses and add renewal<br>fees.        |
|                                                                   | 04/01/24                                                                                                    | Merge document                                                                                                    | Rental License Certificate.ht                                                                    | Rental License Certificate - RPL23-<br>000019                                                                             |